## การแก้ไขโปรแกรม Excel ค้าง

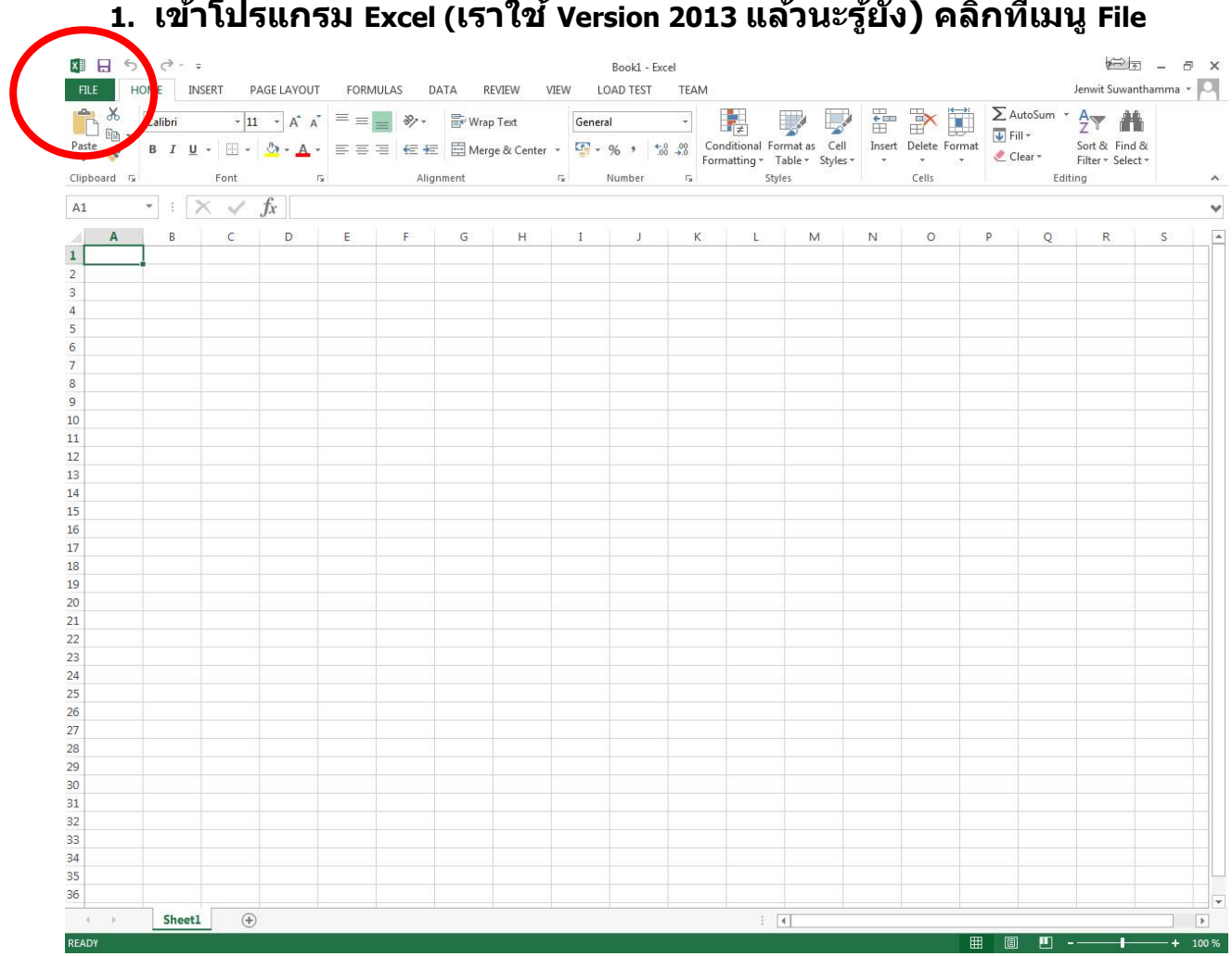

ุ1. เข้าโปรแกรม Excel (เราใช้ Version 2013 แล้วนะรู้ยัง) คลิกที่เมนู File

2. แล้วตามด้วย Option ดังรูป

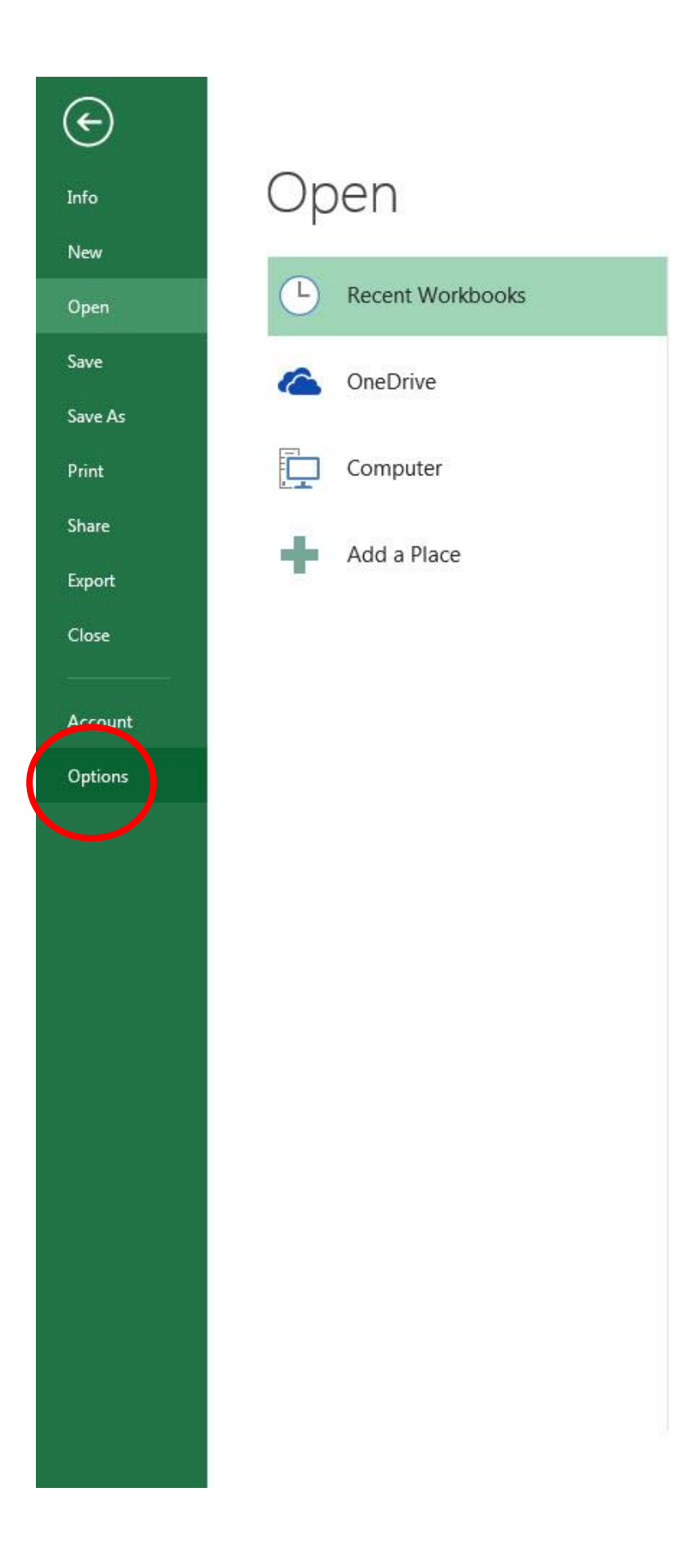

## พอคลิกปุ่ม Option แล้วจะมีหน้าจอให้คลิกที่ Trust Center แล้วตามด้วย ปุ่ม Trust Center Setting ตามรูปได้เลยครับ

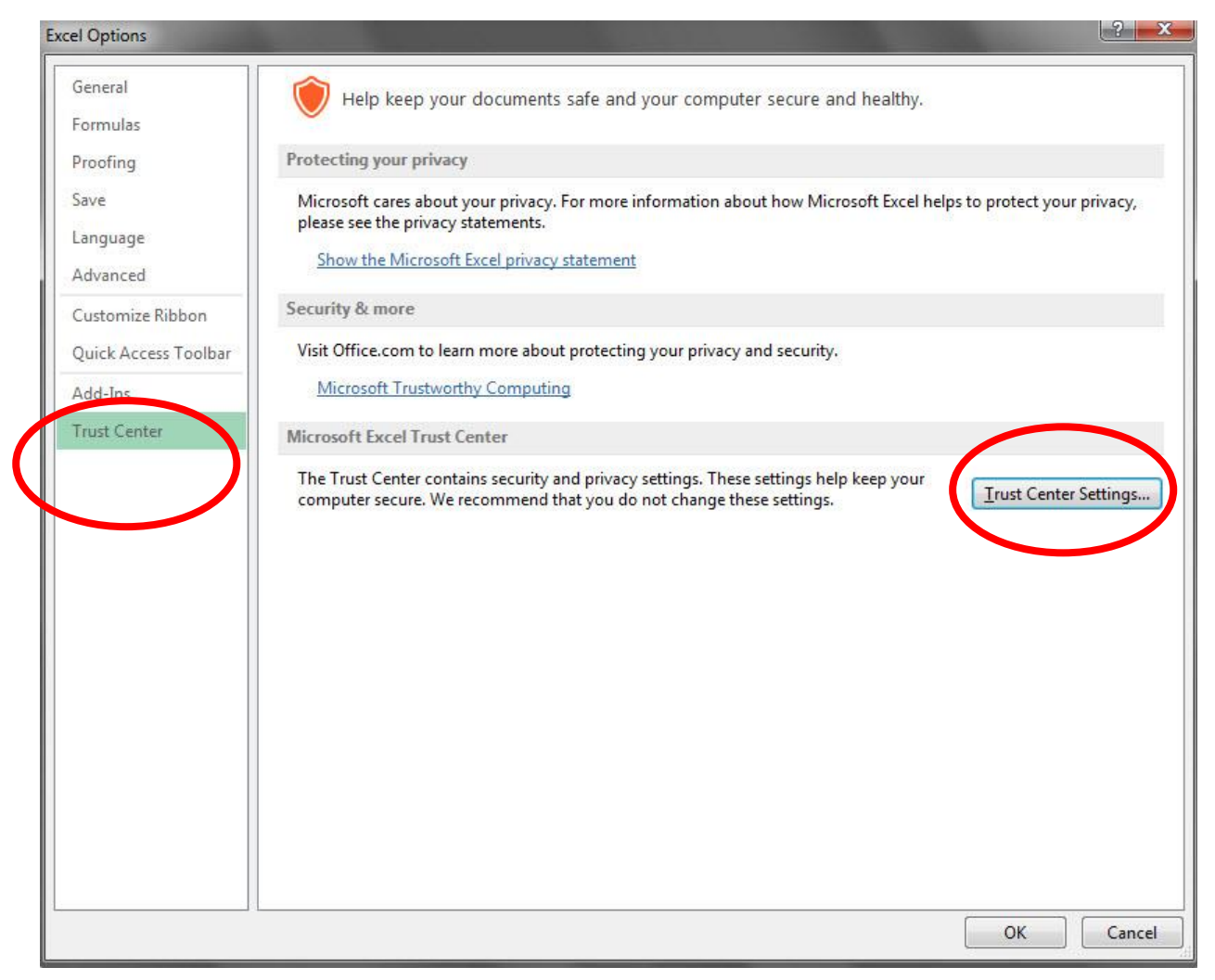

 จากนั้นจะมีหน้าจอ ให้คลิกไปที่ Protected View แล้วก็เอาเครื่องหมายถูก ออกทั้ง 3 บรรทัดได้เลยครับ แล้วก็กดปุ่ม OK ไป แล้วก็กดปุ่ม OK อีกที เป็นอันเสร็จสิ้นครับ ให้เปิดโปรแกรม Excel หรือเปิดไฟล์ Excel จะเห็นว่า เราใช้งานได้ปกติ ไม่ค้างแล้ว เย๊ !!!

| st Center                              |                                                                                                    |
|----------------------------------------|----------------------------------------------------------------------------------------------------|
| Trusted Publishers                     | Protected View                                                                                                    |
| Trusted Locations                      |                                                                                                    |
| Trusted Documents                      | Protected view opens potentially dangerous files, without any security prompts, in a restricted mode to help minim<br>harm to your computer. By disabling Protected View you could be exposing your computer to possible security<br>threat |
| Trusted App Catalogs                   | Enable Protected View for files originating from the Internet                                                                                                    |
| Add-ins                                | Enable Protected View for files located in potentially unsafe locations                                                                                                    |
| ActiveX Settings                       | Enable Protected View for <u>O</u> utlook attachments ①                                                                                                    |
| Macro Settings                         |                                                                                                    |
| Protected View                         |                                                                                                    |
| Message Bar                            |                                                                                                    |
| External Content                       |                                                                                                    |
| File Block Settings                    |                                                                                                    |
| Privacy Options                        |                                                                                                    |
| · ···································· |                                                                                                    |
|                                        |                                                                                                    |
|                                        |                                                                                                    |
|                                        |                                                                                                    |
|                                        |                                                                                                    |
|                                        |                                                                                                    |
|                                        |                                                                                                    |
|                                        |                                                                                                    |
|                                        |                                                                                                    |
|                                        |                                                                                                    |
|                                        |                                                                                                    |
|                                        |                                                                                                    |
|                                        |                                                                                                    |
|                                        |                                                                                                    |
|                                        |                                                                                                    |
|                                        | OK Cano                                                                                                    |
|                                        |                                                                                                    |